## FIND YOUR WAY

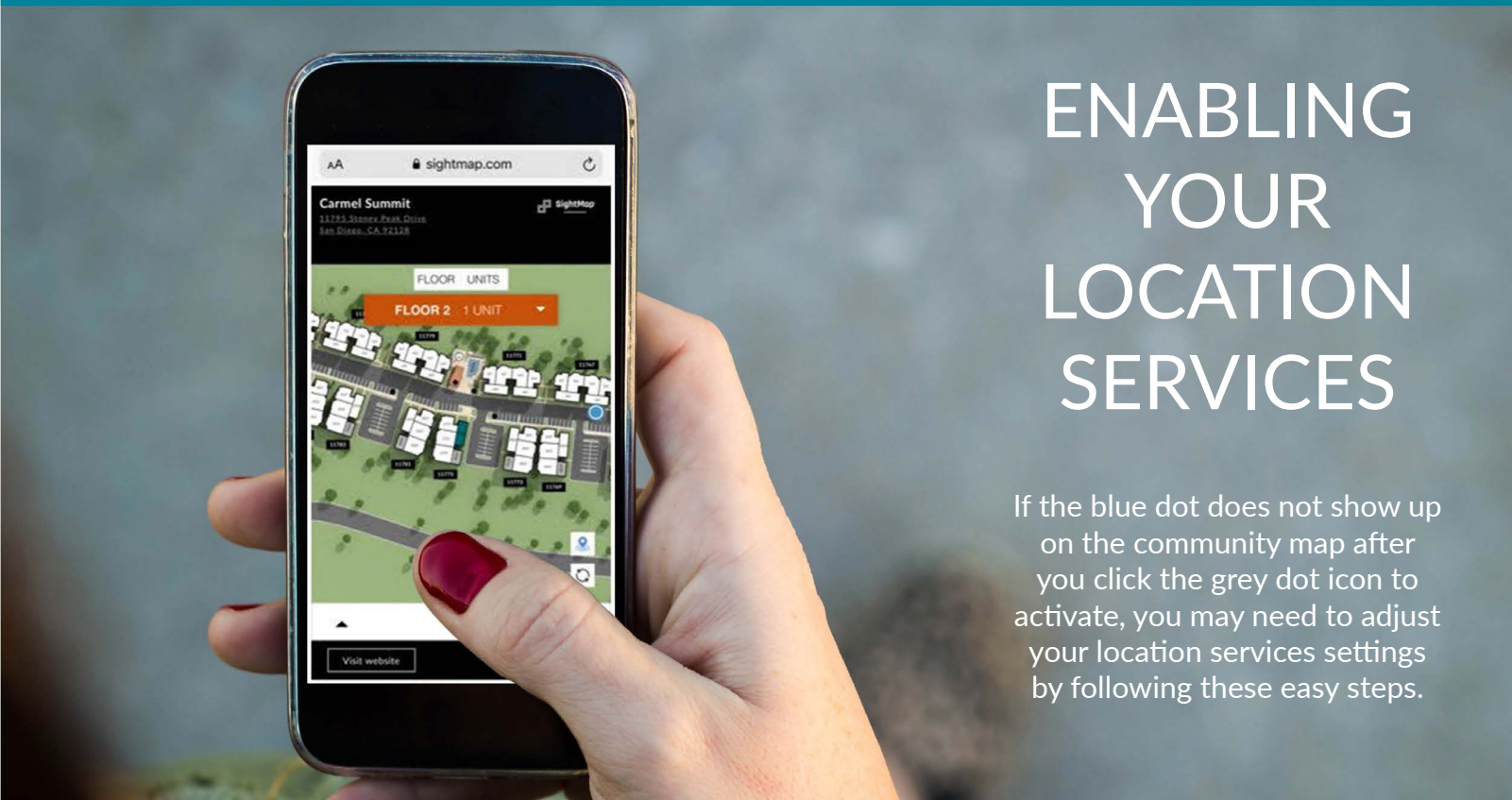

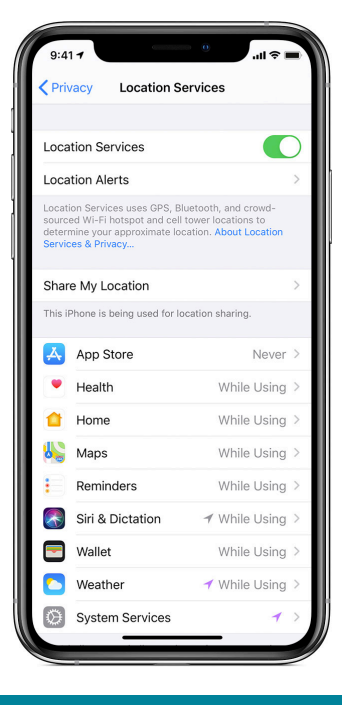

For iPhone users, go to:

- > Settings
- > Privacy
- > Location Services
- > Location Services On

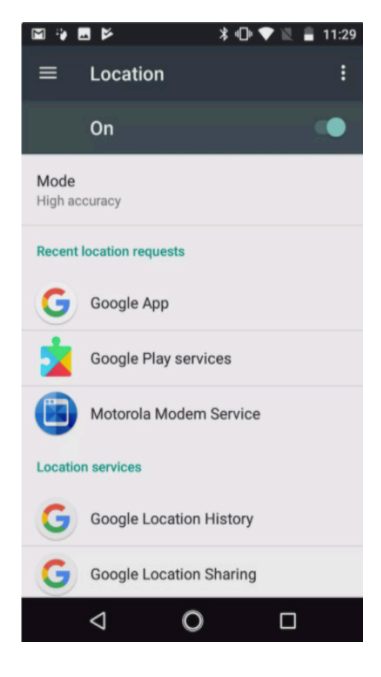

## For Android users, go to:

- > Settings
- > Location
- > Move the Slider to "On"
- > Tap Mode
- Select Prefered Mode: High Accuracy (recommended)
  Battery Saving Device Only

ESSEX